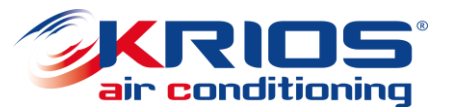

#### Claims and warranties on-line

www.kriosac.it

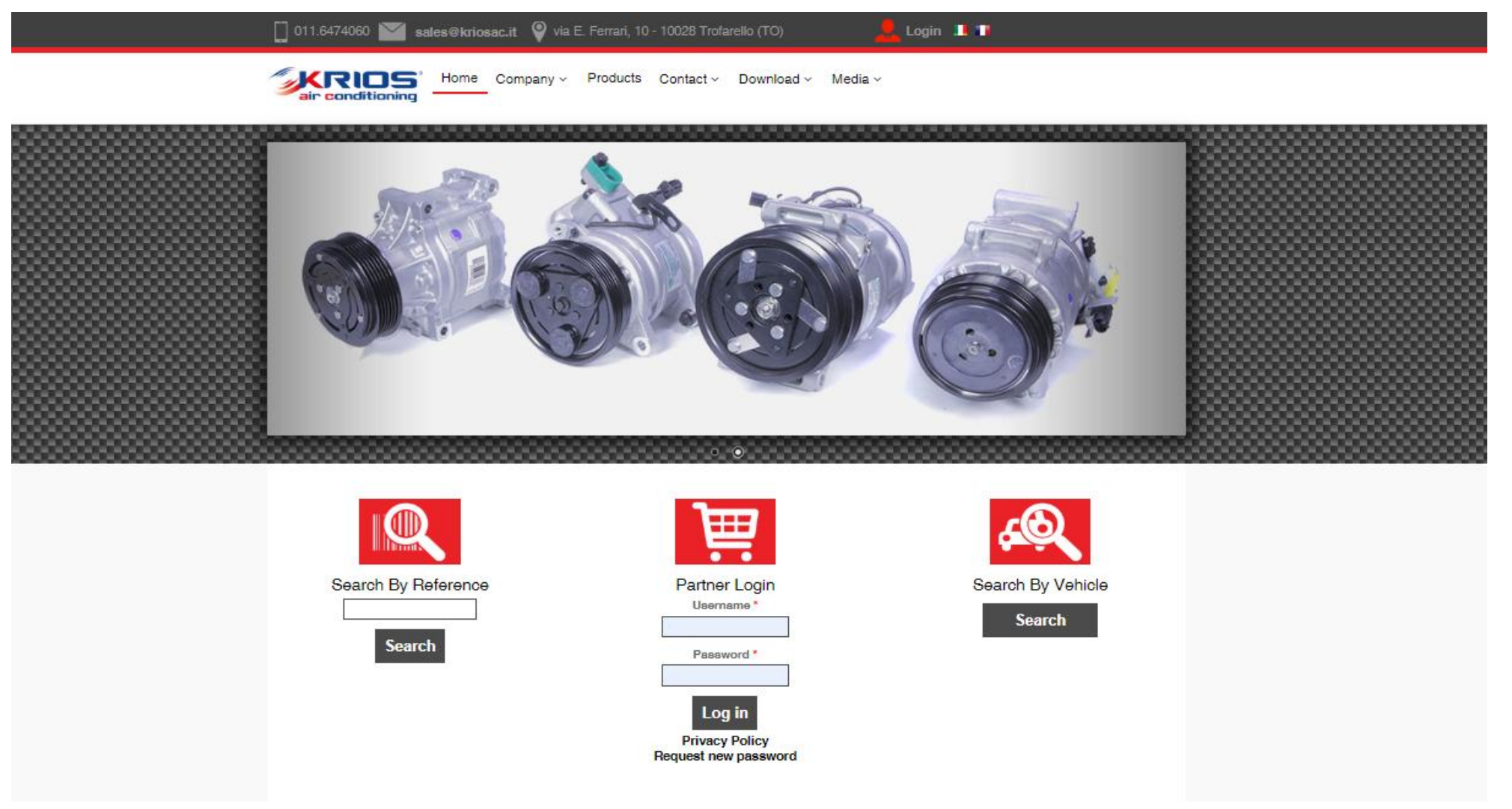

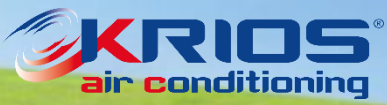

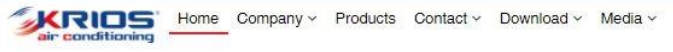

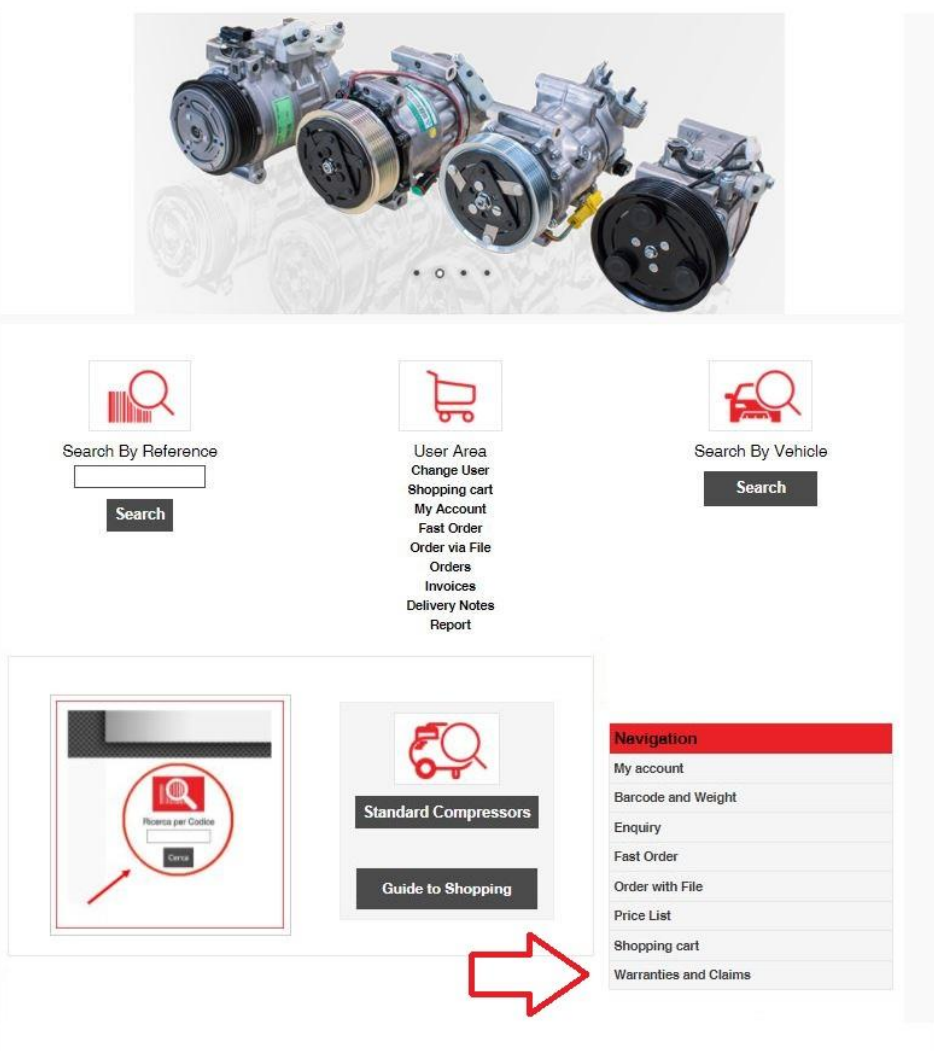

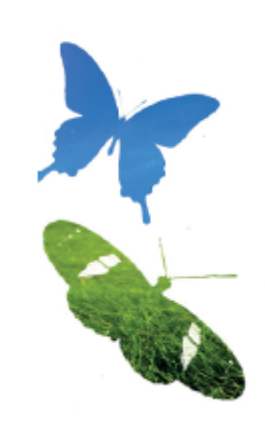

Log in with your Username and Password

As soon as the screen on the left is visible, click on *Warranties and Claims* at the bottom right of the page.

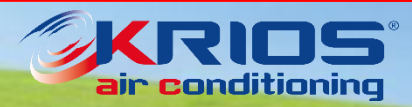

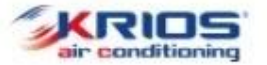

Home Company v Products Contact v Download v Media v

Home » Warranties and Claims

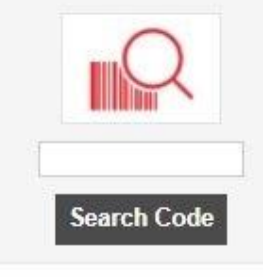

Select Vehic

Standard Compressors

Warranties and Claims

e number of rows for the Form at next Step

Alternatively, You can upload an Excel file. The Excel requires just two columns, Code and Qty, at the first two positions:

|                  | A                      | B   |  |  |
|------------------|------------------------|-----|--|--|
| 1                | Code                   | Qty |  |  |
| 2                | 83.057                 | 10  |  |  |
| 3                | 72275-2                | 50  |  |  |
| 4                | 1.5112                 | 2   |  |  |
| E                |                        |     |  |  |
|                  |                        |     |  |  |
| Submi<br>)ossier | t<br><sup>-</sup> List |     |  |  |

At the top of the page you have to put total number of product you want to return (one line every different product). Otherwise you can also upload an xls file of 2colums: Part no. and Quantity.

After that, click on *Submit* 

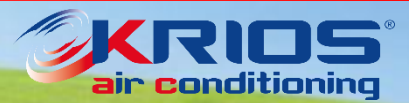

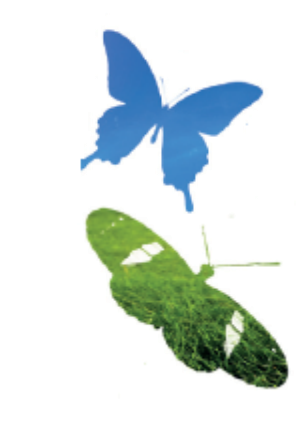

KRIDS Home Company - Products Contact - Download - Media -

Home » New request for Goods Returns

Barco

Enqu

Order

Shop

Warra

| Q                    | Contact Person               | Contact Person                    |                                      | Emeil:                                   |                                                               |                                                                   |                          |                       |                    |
|----------------------|------------------------------|-----------------------------------|--------------------------------------|------------------------------------------|---------------------------------------------------------------|-------------------------------------------------------------------|--------------------------|-----------------------|--------------------|
| Search Code          | Code List -                  |                                   |                                      |                                          |                                                               |                                                                   |                          |                       |                    |
|                      | Code <sup>x</sup>            | Qty <sup>x</sup>                  | Invoice                              | Delivery<br>Note                         | Type of return *                                              | Damage/Defect/Reason *                                            | Maker, Model,<br>Version | Customer<br>Claim no. | Attachment (labour |
| <u> </u>             |                              |                                   | [                                    |                                          | Select type 🗸 🗸                                               |                                                                   |                          |                       |                    |
|                      |                              | 10                                |                                      |                                          |                                                               |                                                                   |                          |                       |                    |
| Select Vehicle       | Add one n                    | nore                              |                                      |                                          |                                                               |                                                                   |                          |                       |                    |
|                      | - Terms & cor                | nditions                          |                                      |                                          |                                                               |                                                                   |                          |                       |                    |
| FO                   | 1. To Fill our               | warranty form i                   | is compulsory. T                     | he warranty form.                        | , fulfilled in every part, is n                               | ecessary for our offices to proces                                | is the request           |                       |                    |
| 64                   | 2. Before to s               | d goods. The c<br>send back the g | ustomer has to s<br>loods, please wa | send a copy by-m<br>ait for our authoriz | iail, asking for authorization<br>zation.                     | 1.                                                                |                          |                       |                    |
| Standard Comproseors | 3. The goods manufactu       | will be checke                    | d and tested upo<br>transport reason | on arrival in our w                      | arehouse. In case the item<br>refused and the goods will      | is non defective or the damage<br>be sent back at customer's char | is not due to a          |                       |                    |
| Standard Compressors | 4. The goods                 | sent back for v                   | wrong order sho                      | uld arrive in perfe                      | ct conditions: clean, safe a                                  | nd in the original packaging.                                     |                          |                       |                    |
| 11                   | 5. The comp<br>6. The return | ressors must ar<br>ed goods have  | rive together wit                    | h their caps in ord                      | der to avoid any oil spilling<br>arges, while the related sui | stitution is at Sidat charnes                                     |                          |                       |                    |
| Jation               | 7. The custor                | mer can only se                   | and back the goo                     | ods for which the                        | authorization has been giv                                    | en. A copy of the warranty form,                                  | previously sent          |                       |                    |
| count                | by e-mail,                   | must be put ins                   | ide the box, tog                     | ether with the goo                       | ods.                                                          |                                                                   |                          |                       |                    |
| de and Weight        | 8. Any delive                | ry for warranty                   | is not accepted                      | during the months                        | s of August and December                                      |                                                                   |                          |                       |                    |
| ry                   | I have read                  | and agree to c                    | onditiona above                      | R.                                       |                                                               |                                                                   |                          |                       |                    |
| Order                | 21                           |                                   |                                      |                                          |                                                               |                                                                   |                          |                       |                    |
| with File            | Note:                        |                                   |                                      |                                          |                                                               |                                                                   |                          |                       |                    |
| List                 |                              |                                   |                                      |                                          |                                                               |                                                                   |                          |                       |                    |
| ing cart             |                              |                                   |                                      |                                          | _                                                             |                                                                   |                          |                       |                    |
| nties and Claims     | Preview                      |                                   |                                      |                                          |                                                               |                                                                   |                          |                       |                    |

Now it is necessary to indicate all

data related to the claim request.

If lines selected in previous screen

are not enough, you can add more

by clicking on *Add one more* 

All fields marked with \* are

mandatory to proceed with your

claim request

Flag your agreement and then click *Preview* 

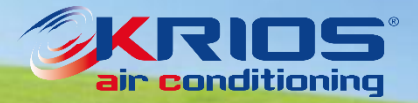

KRIDS Home Company - Products Contact - Download - Media

ubmit Request

#### Home » New request for Goods Returns

| Q                    | New reque                                               | New request for Goods Returns Contact Person Email:                                                                                                    |                                              |                                         |                                         |        |                                    |                          |                       |                       |
|----------------------|---------------------------------------------------------|----------------------------------------------------------------------------------------------------|----------------------------------------------|-----------------------------------------|-----------------------------------------|--------|------------------------------------|--------------------------|-----------------------|-----------------------|
| Search Code          | Code List                                               |                                                                                                    |                                              |                                         |                                         |        |                                    |                          |                       |                       |
|                      | Code *                                                  | Qty *                                                                                                    | Invoice                                      | Delivery<br>Note                        | Type of return                          | E.     | Damage/Defect/Reason *             | Maker, Model,<br>Version | Customer<br>Claim no. | Attachment (labour co |
| Q                    | 1.5312A                                                 | 1                                                                                                    | ~                                            |                                         | defective                               | ~      | too noisy                          |                          |                       |                       |
| Select Vehicle       | 13.2220A                                                | 2                                                                                                    | <b>A</b>                                     | ]                                       | missing                                 | ~      |                                    |                          |                       |                       |
| Standard Compressors | the quantity is h<br>the item has be<br>the item has ne | igher than the o<br>en bought more<br>ver been purch                                                                                                    | one you purchase<br>e than 24 months<br>ased | ed<br>ago                               |                                         |        |                                    |                          |                       |                       |
| vigation             | - Terms & cond                                          | litions                                                                                                    |                                              |                                         |                                         |        |                                    |                          |                       |                       |
| account              | 1. To Fill our w                                        | arranty form is                                                                                                    | compulsory. The                              | warranty form, fu                       | ulfilled in every part, i               | s nece | ssary for our offices to process t | he request               |                       |                       |
| code and Weight      | for returned<br>2. Before to se                         | goods. The cus                                                                                                    | stomer has to sen<br>ods, please wait f      | id a copy by-mail<br>for our authorizat | , asking for authoriza<br>ion           | tion.  |                                    |                          |                       |                       |
| luiry                | 3. The goods v                                          | <ol> <li>Before is send back the globas, please wait to durationization.</li> <li>The goods will be checked and tested upon arrival in our warehouse. In case the item is non defective or the damage is not due to a manufacture defect or to transport reasons, the warranty is refused and the goods will be sent back at customer's charges.</li> <li>The goods sent back for wrong order should arrive in perfect conditions: clean, safe and in the original packaging.</li> <li>The compressors must arrive together with their caps in order to avoid any oil spilling.</li> </ol> |                                              |                                         |                                         |        |                                    |                          |                       |                       |
| t Order              | 4. The goods s                                          |                                                                                                    |                                              |                                         |                                         |        |                                    |                          |                       |                       |
| ler with File        | 5. The compre                                           |                                                                                                    |                                              |                                         |                                         |        |                                    |                          |                       |                       |
| e List               | 7. The custom                                           | <ol> <li>6. The returned goods have to be sent back at customer's charges, while the related substitution is at Sidat</li> <li>7. The customer can only send back the goods for which the authorization has been given. A copy of the w</li> </ol>                                                                                                    |                                              |                                         |                                         |        |                                    | eviously sent            |                       |                       |
| opping cart          | by e-mail, m                                            | ust be put insid                                                                                                    | le the box, togeth                           | er with the goods                       | <ol> <li>August and Deserved</li> </ol> |        |                                    |                          |                       |                       |
| rranties and Claims  | <ul> <li>Any derivery</li> <li>I have read a</li> </ul> | and agree to con                                                                                                    | nditions above.                              | ing the months o                        | r August and Decem                      | 961    |                                    |                          |                       |                       |
|                      |                                                         |                                                                                                    |                                              |                                         |                                         |        |                                    |                          |                       |                       |
|                      | Note:                                                   |                                                                                                    |                                              |                                         |                                         |        |                                    | -                        |                       |                       |
|                      |                                                         |                                                                                                    |                                              |                                         |                                         |        |                                    |                          |                       |                       |

Next to each part no. you may find a green flag (everything okay) or a yellow alert if there is any incongruence with our system data.

In addition, please specify the return reason, indicating if possible the vehicle and the VIN number.

Claim dept. will check any discrepancy and/or request you any missing information.

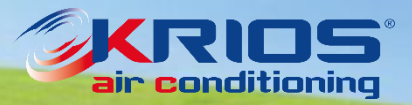

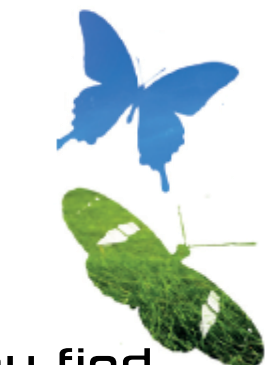

You will be then redirected to warranty and claims page, a message at the top of the page will confirm your request has been properly sent.

Within 48h you will receive an e-mail including a pdf file listing all the item that have been authorized to be returned and your claim return identification number. We kindly invite you to print this document and to return it with the goods.

<u>Please do not send any goods back</u> before to receive this confirmation e-mail. All goods returned without authorization will be rejected.

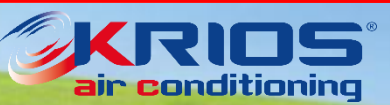

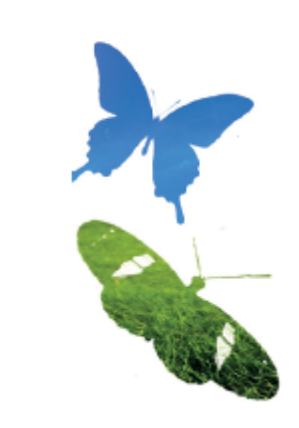

KRIDS' Home Company ~ Products Contact ~ Download ~ Media ~ ir conditioning

Donwload Guide

#### Home » Warranties and Claims

Search Code

Please put the total number of the lines you want to insert 5 Set the Number of rows for the Form at next Step Alternatively. You can upload an Excel file. The Excel requires just two columns, Code and Qty, at the first two positions: A B

Warranties and Claims

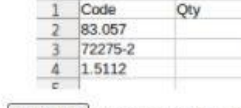

Submit

Dossier ID

20365

20187

Scegli file Nessun file selezionato

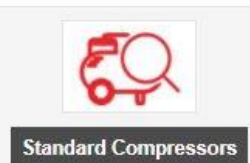

avigation

My account Barcode and Weight

Enquiry Fast Order Order with File Price List Shopping cart Warranties and Claims

Select Vehicle

Dossier List Status

10

50

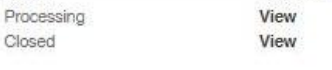

View Dossie

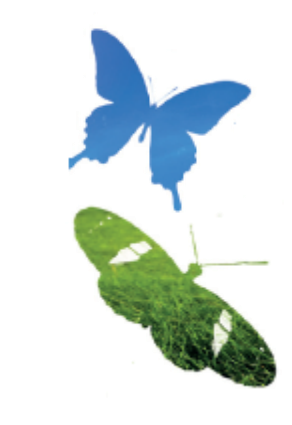

Once your request will be totally or partially processed you'll have the possibility to check its status clicking on View.

It will be now possible to check all information related to tests executed and also to download an excel file with these information.

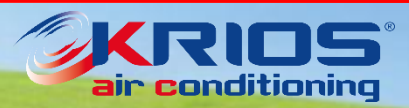

www.kriosac.it

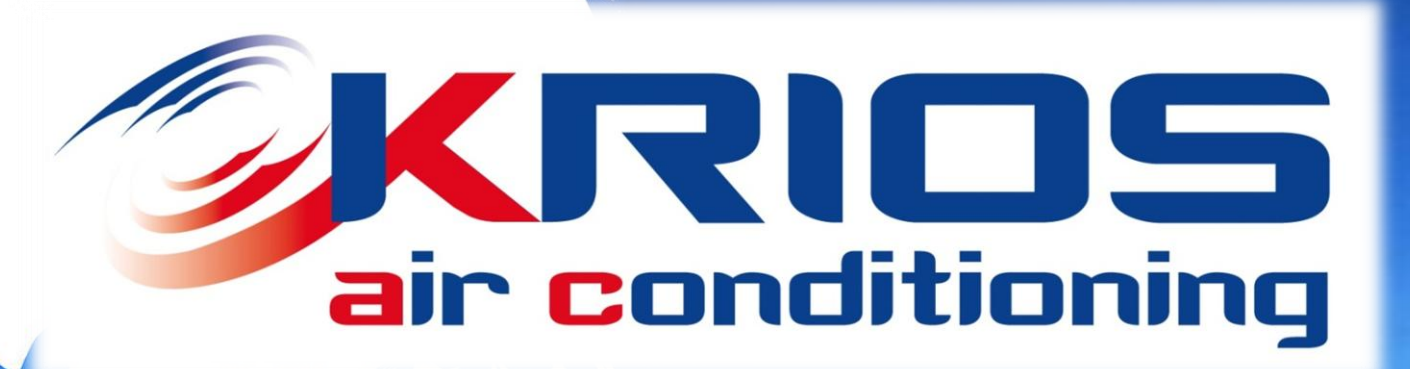

Krios AC staff remains at your complete disposal for further information.

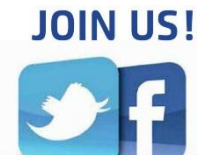